# Comment installer open (de manière rapide)

L'installation est à réaliser sur un poste informatique de type serveur ou, du moins, sur un poste dont l'adresse IP est fixe, ce qui facilitera les connexions des utilisateurs aux services d'Open ERP.

- 1. Lancer le programme d'installation « openerp-allinone-setup-6.1.\* »
- 2. Choisir la langue « French » et cliquer sur « OK »,

| French<br>ant »<br>le point d'ins<br>arrer l'installa<br>es application<br>niers systèm<br>vant pour co | OK<br>taller Oper<br>ation, il est<br>ons. Cela p<br>e sans red                                                                                                    | ERP 6.0 s<br>recommar<br>ermettra la<br>émarrer ve                                                                                                    | Cancel<br>our votre<br>ndé de fermer<br>a mise à jour<br>otre |
|----------------------------------------------------------------------------------------------------|----------------------------------------------------------------------------------------------------|----------------------------------------------------------------------------------------------------|---------------------------------------------------------------|
| ant »<br>le point d'ins<br>arrer l'installa<br>es application<br>niers systèm<br>vant pour co           | OK<br>taller Oper<br>ation, il est<br>ns. Cela p<br>e sans red                                                                                                    | ERP 6.0 s                                                                                                    | Cancel<br>our votre<br>ndé de fermer<br>a mise à jour<br>otre |
| ant »<br>le point d'ins<br>arrer l'installa<br>es application<br>niers systèm<br>vant pour co           | sur « suivant »<br>us êtes sur le point d'installer OpenERP 6.0 sur votre<br>dinateur.<br>ant de démarrer l'installation, il est recommandé de fermer<br>utes les autres applications. Cela permettra la mise à jour<br>certains fichiers système sans redémarrer votre<br>dinateur. |                                                                                                    |                                                               |
| e point d'ins<br>arrer l'installa<br>es applicatio<br>niers systèm<br>vant pour co                      | taller Oper<br>ation, il est<br>ons. Cela p<br>e sans red                                                                                                    | ERP 6.0 s<br>recomman<br>ermettra la<br>émarrer ve                                                                                                    | ur votre<br>ndé de fermer<br>a mise à jour<br>otre            |
| arrer l'installa<br>es applicatio<br>niers systèm<br>vant pour co                                       | ation, il est<br>ons. Cela p<br>e sans red                                                                                                    | recomman<br>ermettra la<br>émarrer vo                                                                                                    | ndé de fermer<br>a mise à jour<br>otre                        |
| vant pour co                                                                                            |                                                                                                    |                                                                                                    |                                                               |
|                                                                                                    | ontinuer.                                                                                                    |                                                                                                    |                                                               |
|                                                                                                    | Suiv                                                                                                    | ant >                                                                                                    | Annuler                                                       |
| rmac da la                                                                                              | licorco                                                                                                    | $ \rightarrow $                                                                                                    |                                                               |
|                                                                                                    |                                                                                                    | 0                                                                                                    | http://openerp.o                                              |
| ivante pour lire le                                                                                     | reste de la licer                                                                                                    | ce utilisateur.                                                                                                    |                                                               |
| IC LICENSE                                                                                              |                                                                                                    |                                                                                                    | -                                                             |
| 007                                                                                                    |                                                                                                    |                                                                                                    |                                                               |
| ree Software Four                                                                                       | ndation, Inc. <h< td=""><td>ttp://fsf.org/&gt;</td><td></td></h<>                                                                                                    | ttp://fsf.org/>                                                                                                    |                                                               |
| d to copy and dist<br>t allowed.                                                                        | tribute verbatim                                                                                                    | copies of this l                                                                                                    | icense document,                                              |
| blic License is a fre                                                                                   | ee, copyleft licer                                                                                                    | nse for softwar                                                                                                    | e and other kinds of 👻                                        |
| conditions de la lic<br>la licence utilisate                                                            | ence utilisateur,<br>ur afin d'installe                                                                                                    | diquez sur J'ac<br>OpenERP 6.0                                                                                                    | ccepte pour continuer.                                        |
| -r3477                                                                                                  |                                                                                                    |                                                                                                    |                                                               |
|                                                                                                    | rmes de la<br>ERPP<br>EMENT SOLUTION<br>ivante pour lire le<br>IC LICENSE<br>1007<br>ree Software Four<br>et do copy and dist<br>t allowed.<br>blic License is a fre<br>conditions de la lic<br>la licence utilisate                                                                 | TIMES DE LA LICENCE<br>EREPE<br>EMENT SOLUTION<br>ivante pour lire le reste de la licen<br>IC LICENSE<br>1007<br>ree Software Foundation, Inc. <<br>to copy and distribute verbatim<br>t allowed.<br>blic License is a free, copyleft licer<br>conditions de la licence utilisateur,<br>la licence utilisateur afin d'installer | International distribute verbatim copies of this la talowed.  |

3.

4. Sélectionner l'installation « all in one »et sélectionner les éléments :

- « OpenERP Server »
- « OpenERP Web Client »
- « PostgreSQL Database »

Décocher « OpenERP GTK Desktop Client » afin d'utiliser OpenERP en client WEB Cliquer sur « Suivant »

| <b>Open</b> `EF                                                 | http://openerp.com                                                                     |
|-----------------------------------------------------------------|----------------------------------------------------------------------------------------|
| OPEN SOURCE MANAGEMENT SO                                       | DLUTION                                                                                |
| Check the components you wa<br>install. Click Next to continue. | ant to install and uncheck the components you don't want to                            |
| Select the type of install:                                     | All In One 👻                                                                           |
| Or, select the optional<br>components you wish to<br>install:   | OpenERP Server  OpenERP GTK Desktop Client  OpenERP Web Client  September SQL Database |
|                                                                 | Description                                                                            |
| Space required: 76.9MB                                          | Position your mouse over a component to see its description.                           |
| OpenERP 6.0.1-0                                                 |                                                                                        |
|                                                                 | < Back Next > Cancel                                                                   |

5. Configurer la connexion sur le serveur PostgreSQL : le nom d'utilisateur et le mot de passe du super administrateur des bases de données PostgreSQL doivent être notés car ils seront nécessaires pour sauvegarder et installer de nouvelles bases.

| Open SOURCE MAN<br>Configurez les inf | AGEMENT SOLUTION | http://openerp.com |
|---------------------------------------|------------------|--------------------|
| Hôte                                  | localhost        |                    |
| Port                                  | 5432             |                    |
| Utilisateur                           | openpg           |                    |
| Mot de passe                          | openpgpwd        |                    |
| OpenERP 6.0-20110                     | 823-r3477        | Suivant > Annuler  |

6. Selectionner l'emplacement de l'installation et cliquer sur « Installer ».

| <b>Open</b> ERP                                                                                                    | http://openerp.com                                                           |
|----------------------------------------------------------------------------------------------------|------------------------------------------------------------------------------|
| OPEN SOURCE MANAGEMENT SOLUTION                                                                                                    |                                                                              |
| Ceci installera OpenERP 6.0 dans le dossier suivant.<br>cliquez sur Parcourir et choisissez un autre dossier. (<br>l'installation. | Pour installer dans un autre dossier,<br>Cliquez sur Installer pour démarrer |
| Dossier d'installation                                                                                                    | Parcourir                                                                    |
| Espace requis : 55.5Mo<br>Espace disponible : 28.2Go                                                                               |                                                                              |
| OpenERP 6.0-20110823-r3477                                                                                                    | récédent Installer Annuler                                                   |

7. Quand l'installation est terminée, cliquez sur « Fermer ».

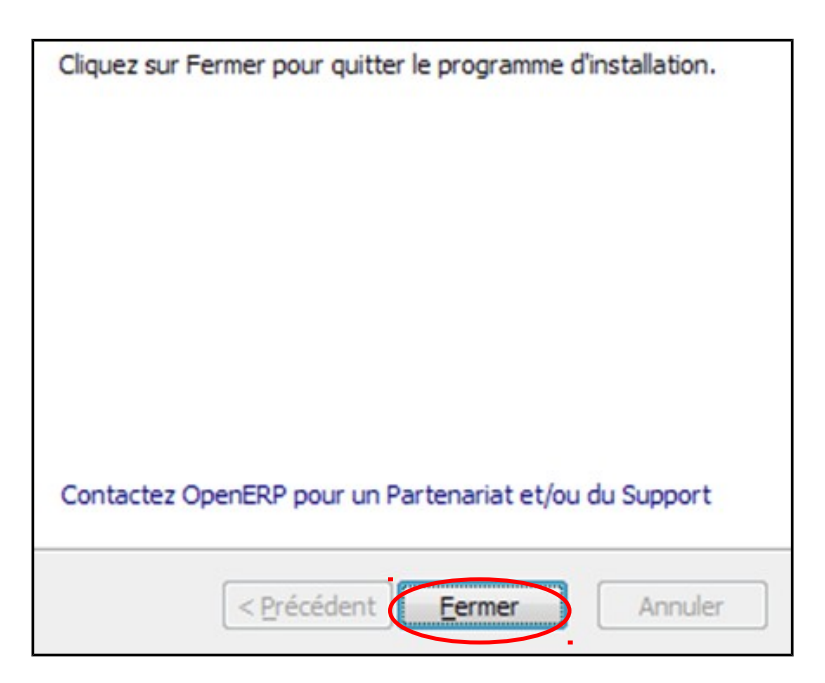

Enfin, il sera nécessaire de redémmarer l'ordinateur.

## Comment restaurer une base

- 1. Se connecter, à partir du navigateur internet d'un poste informatique relié en réseau au serveur OpenERP en saisissant l'adresse fournie qui est généralement du type : http://IPduServeur:8069/
- 2. S'identifier en tant que super administrateur et cliquer sur « Manage Databases ».

| OPEN ERP<br>OPEN SOURCE BUSINESS APPLICATIONS |
|-----------------------------------------------|
| Username                                      |
| Password                                      |
| Log in                                        |
| Manage Databases   Powered by <b>OpenERP</b>  |

3. Cliquer sur le menu « Restore »

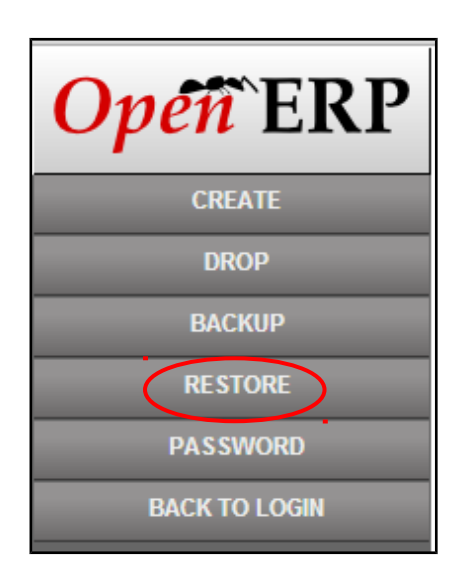

4. Sélectionner le fichier de la base de données en cliquant sur « Choisissez un fichier » (le bouton lance un explorateur de fichiers).

| R                  | ESTORE DATABASE                            |
|--------------------|--------------------------------------------|
| File               | Choisissez un fichier Aucun fichier choisi |
| Master Password:   |                                            |
| New database name: |                                            |
|                    | Restore                                    |
|                    |                                            |

Saisir le nom de la base de données.

Saisir mot de passe du super administrateur de la base de données.

Cliquer sur « Restore ».

5. Apres le chargement de la base de données, cliquer sur « Back to login ».

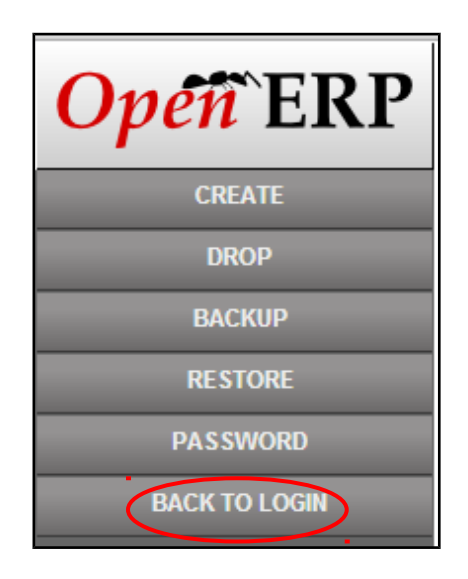

6. Rafraichir la page d'accueil (touche F5). La nouvelle base de données apparait dans la liste des bases disponibles.

|                                               | Database: testrveau |
|-----------------------------------------------|---------------------|
| Open ERP<br>OPEN SOURCE BUSINESS APPLICATIONS |                     |
| Username                                      |                     |
| Password                                      |                     |
|                                               |                     |
| Manage Databases   Powered by OpenFRP         |                     |

Sélectionner la base à ouvrir

Saisir l'identifiant (Username) et le mot de passe fournis.

Pour accéder aux bases du livre d'informatique : identifiant : admin - mot de passe : admin

Cliquer sur « Log in ».

# Pourquoi certains chapitres ne sont pas traités

EBP et OpenERP présentent énormément de similitudes, ce sont deux PGI, mais, pour autant n'ont pas le même fonctionnement. De fait, certaines fiches conçues pour EBP n'ont pas pu être adaptées pour OpenERP.

## Chapitre 4 et Chapitre 6 :

La gestion des mails : OpenERP a pour objectif de ne pas créer des publipostages puisqu'en tant que progiciel issu de l'environnement libre, les publipostages sont considérés commet devant être réalisés par les outils bureautiques installés sur le pc utilisateur du PGI.

En effet, la politique d'OpenERP est de faciliter les manipulations et de ne pas créer de doublons avec les suites bureautiques. Ceci laisse la liberté à l'utilisateur du choix de sa suite bureautique selon la philosophie de l'environnement libre.

Il est donc uniquement possible de créer des modèles de courriel qui utilisent éventuellement la pièce jointe.

## Chapitre 5 :

Dans OpenERP, il n'est pas possible d'enregistrer les différentes activités liées aux pistes : OpenERP n'a pas cette philosophie, en effet une piste est « transformée » en opportunité plus classée au sein des opportunités suivant différentes étapes (perdu, négociation ....).

## Chapitre 7 :

Dans OpenERP, du moins dans sa version de base et sans ajouts de modules dédiés parfois payants ou qui nécessitent de maitriser le langage python, la gestion de la rupture de contrat et la fourniture des pièces administratives nécessitent de passer par des pièces jointes rédigées en amont par le professeur et envoyées par mail.

L'intégration des fonctionnalités « ressources humaines » dans OpenERP est finalement récente, celles-ci permettent essentiellement (tout en étant suffisamment génériques pour être adaptables à un maximum de pays dans la version 6.1) :

- La gestion simplifiée des dossiers des employés
- Le pointage des salariés (horaires et absences)
- La gestion des notes de frais
- La gestion du recrutement
- La GPEC simplifiée
- La gestion de la paye

#### Chapitre 8 :

La fiche crédit-bail n'existe pas dans OpenERP.

Les écritures se passent automatiquement sous OpenERP.

#### Chapitre 9:

Dans OpenERP, les processus sont très « automatisés » : OpenERP rapproche les écritures comptables automatiquement quand l'utilisateur valide les paiements des factures clients/fournisseurs du relevé bancaire. Par la même, le lettrage est effectué.

#### Chapitre 10 :

Dans OpenERP, il n'est pas possible d'accéder aux données statistiques à partir d'une fiche tiers car OpenERP permet d'accéder à des tableaux généraux paramétrables.

Un tableau de bord est une sélection de rapports. Par défaut, les tableaux de bord pré configurés permettent de satisfaire globalement les demandes des exercices.

L'impression des données, quand elle est possible, notamment au niveau des graphiques, demandent des manipulations d'extractions complémentaires.

#### Cas de synthèse :

Les fichiers OpenERP des cas de synthèse seront disponibles sur le site compagnon à la rentrée.